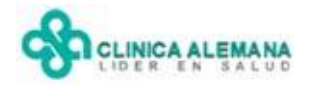

## PROTOCOLO DE PREVENCIÓN DE ÚLCERAS POR PRESIÓN

El Protocolo de Prevención de Úlceras por presión se encuentra en el ícono de acceso a los **Protocolos** del Panel de Enfermería

| 8 | 60 | 2 | <b>1</b> | $\mathbf{r}$ | <u>×</u> | 2 | 5 <b>8</b> 4 | 2   | -      | Ŋ, |
|---|----|---|----------|--------------|----------|---|--------------|-----|--------|----|
|   |    |   |          |              |          |   |              | Pro | tocolo | s  |

Dentro de los protocolos, seleccione el botón Prev.UPP

| he | el de Control - Protocolos |                              |                 |           |                |                          |                         |              |               |  |  |  |  |
|----|----------------------------|------------------------------|-----------------|-----------|----------------|--------------------------|-------------------------|--------------|---------------|--|--|--|--|
|    | Ingreso Enfermería 👻       | Pre. Pre- <u>O</u> peratoria | Prev. de Caidas | Prev. UPP | Visita al Alta | Indic. C <u>l</u> ínicos | Per. y <u>D</u> iálisis | Historicos 🝷 | <u>S</u> alir |  |  |  |  |

También puede acceder al Protocolo a través del mensaje recordatorio que la aplicación despliega luego de que el paciente ha cumplido su séptimo día de hospitalización y el protocolo aún no se ha realizado. Este mensaje tiene 2 botones:

- "ACEPTAR": Abrirá automáticamente el Protocolo
- **"CANCELAR"**: Cierra el mensaje, permitiendo continuar con el uso del resto de las herramientas del Panel de Enfermería

| 😸 🛛 🕮 🧐 🏝 🛬 🔧 🛥 🎉 📾 県                                                                                                    |
|----------------------------------------------------------------------------------------------------|
|                                                                                                    |
| Nº Historia Clínica : Código Paciente Fecha 21/04/2010 < > 5                                                                                                    |
| Informacion del Paciente                                                                                                    |
| Documento :     RUT     Fecha Nacim. :     22/01/1969     Edad :     41     Años                                                                                                    |
| Nombre : PAULA                                                                                                    |
| Teléfono : 2750434 Tipo Paciente Privado                                                                                                    |
| Peso : 63 Talla : 1.6 Requiere Aislamiento Tipo                                                                                                    |
| IMC : 24,609 Diag. Ingreso : RUPTURA LCA RODILLA IZQUIERDA                                                                                                    |
| Unidad : MEDICO QUIRURGICO GINECOLOGICO Cama : 351ES Puntaje Norton:                                                                                                    |
| Fecha Ingreso Hospitalización : 22/07/2009 Hora Ingreso Los os ou                                                                                                    |
| Especialidad : Traumatología                                                                                                    |
| Médico Tratante : DRIZOLA MOLINA ALEJANDRO I El paciente ha cumplido su séptimo día de hospitalización, recuerde realizar Protocolo de Prevención de úlceras por presión. (Si en su unidad no se aplica este protocolo, presione Cancelar) |
| Alergias                                                                                                    |
| Cod Alergia Descripción Alergia                                                                                                    |
|                                                                                                    |
|                                                                                                    |
|                                                                                                    |
|                                                                                                    |
|                                                                                                    |
|                                                                                                    |

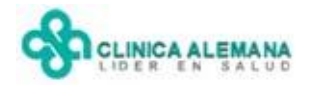

El Protocolo contiene 2 pestañas, una de Valoración y otra de Intervenciones:

| ración            | Interve             | nciones            |             |            |                      |            |          |     |                     |       |       |      |       |     |     |               |   |   |
|-------------------|---------------------|--------------------|-------------|------------|----------------------|------------|----------|-----|---------------------|-------|-------|------|-------|-----|-----|---------------|---|---|
|                   | 1                   |                    |             |            |                      |            |          |     |                     |       |       |      |       |     |     |               |   |   |
| Valoración II     | ntervenciones       |                    |             |            |                      |            |          |     |                     |       |       |      |       |     |     |               |   |   |
|                   | ESC                 | ALA DE NORT        | DN          |            |                      | ?          |          |     |                     |       |       |      |       |     |     |               |   |   |
| Estado<br>General | Estado<br>Mental    | Actividad          | Mov         | ilidad     | Incontine            | ncia       |          | Des | cripción            |       | TON   |      |       |     |     |               |   |   |
| C Bueno           | C Alerta            | C Caminando        | C Tot       | al         | C Ningun             | a          | F        | LLE | NE CAPILAR<br>JARIO | UNGU  | EAL   |      |       |     |     |               |   | - |
| C Débil           | C Apático           | C Con Ayuda        | C Dis       | minuida    | C Ocasio             | nal        | Ĺ        |     |                     |       |       | Ĺ    |       |     |     |               |   |   |
| C Malo            | C Confuso           | ⊂ Sentado          | ⊖ Mu<br>Lim | y<br>itada | ⊂ Urinaria<br>ó Feca | )<br>      |          |     |                     |       |       |      |       |     |     |               |   |   |
| C Muy<br>Malo     | C Sopor             | 🔿 En Cama          | ⊖ Inm       | ióvil      | C Doble<br>Inconti   | nencia     | $\vdash$ |     |                     |       |       |      |       |     |     |               |   |   |
| Llene Capilar     | Jngueal C           | Menor o igual a 3  | seg.        | ⊂ M        | layora 3 seg         | <b>j</b> . |          |     |                     |       |       | Caj  | cular |     |     | <u>N</u> uevo |   | ~ |
| Caracterice el    | tipo de lesión en o | caso de pesquisarl | а           |            |                      |            |          |     |                     |       |       |      |       |     |     |               |   | - |
| Estado d          | e la Piel           |                    |             |            |                      |            |          |     |                     |       |       |      |       |     |     |               |   |   |
| OCCIPU            | 00                  |                    |             |            |                      |            |          | _   |                     |       |       |      |       | -   |     |               |   | - |
| OREJAS            |                     |                    |             |            |                      |            |          |     |                     |       |       |      |       |     |     |               |   |   |
| ESCÁPU            | LAS                 |                    |             |            |                      |            |          |     |                     |       |       |      |       |     |     |               |   |   |
| CODOS             |                     |                    |             |            |                      |            |          |     |                     |       |       |      |       | -   |     |               |   | _ |
| SALRU             | c                   |                    |             |            |                      |            |          |     |                     |       |       |      |       | -   |     |               | - | _ |
| BODULY            | .5                  |                    |             |            |                      |            | _        |     |                     |       | -     |      |       |     |     |               |   | _ |
| TOBULC            | is                  |                    |             |            |                      |            | -        |     |                     |       |       |      |       | - F |     |               |   | - |
| TALONE            | S                   |                    |             |            |                      |            | _        | Ac  | ceso a              | ii In | Istru | lcti | vo    | - F |     |               |   | - |
| ▶ NOTA D          | E ENFERMERÍA        |                    |             |            |                      |            |          |     |                     |       |       |      |       |     |     |               |   | - |
|                   |                     |                    |             |            | _                    |            |          |     | · _                 |       |       |      |       |     |     |               |   |   |
|                   |                     |                    |             |            |                      |            |          | 1   |                     |       |       |      |       |     |     |               |   |   |
|                   |                     |                    |             |            |                      |            |          | 1   |                     | 1     |       |      | 1     | 1.1 | . 1 |               |   |   |

En la pestaña de **Valoración** se realizará el cálculo de la **Escala de Norton** y **Caracterización del Estado la Piel** si el valor de Norton es menor o igual a 16.

La pestaña de **Intervenciones** puede utilizarse libremente independiente de la valoración de Norton, pero siempre será obligatoria cuando el puntaje obtenido sea menor o igual a 16.

## ESCALA DE NORTON Y LLENE CAPILAR UNGUEAL

Antes de comenzar el cálculo del puntaje, utilice la ayuda ofrecida para los criterios de selección en la Escala de Norton, a través del botón:

| ? |
|---|
|---|

Luego de presionar el botón, aparecerá un mensaje que indica posicionar el mouse sobre cada celda para que la información sirva de guía a la decisión clínica:

|                            | ESCALA DE NORT        | DN           | ?                   |          |                                                                          |        |                  |
|----------------------------|-----------------------|--------------|---------------------|----------|--------------------------------------------------------------------------|--------|------------------|
| Estado Esta<br>General Mer | ado Actividad<br>htal | Movilidad    | Incontinencia       |          | Descripción                                                              |        |                  |
|                            |                       |              |                     |          | PUNTAJE SEGÚN NORTON                                                     |        |                  |
| C Bueno C Ale              | erta 🔘 Caminando      | C Total      | C Ninguna           |          | LLENE CAPILAR UNGUEAL                                                    |        |                  |
|                            |                       |              |                     |          | USUARIO                                                                  | •      |                  |
| C Débil C Ap               | ático 🔿 Con Ayuda     | 🔿 Disminuida | C Ocasional         |          |                                                                          |        |                  |
| C Malo C Co                | nfuso 🔿 Sentado       | ~ Muy        | 👝 Urinaria          |          |                                                                          |        |                  |
|                            |                       | 🐃 Limitada   | Escala de Norto     | n        |                                                                          |        | ×                |
| C Muy C Sor                | por 🔿 En Cama         | C Inmóvil    |                     |          |                                                                          |        |                  |
| Malo                       |                       |              | Posicione colocción | e mous   | e sobre opción para revisar los cri<br>tada colda do la Eccala do Norteo | terios | :de              |
| Llene Capilar Ungueal      | C Menor o igual a 3   | seg. C I     | V Selección         | i para ( | Aceptar                                                                  |        | <u>N</u> uevo <> |

- Protocolo de Ulceras por Presión-

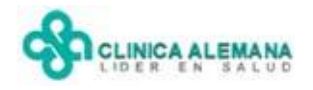

La pantalla entregará los datos en el recuadro amarillo según la celda en que se encuentre el mouse

| Valoración In     | ervenciones      |             |                              |                          |   |                                                                                                    |   |
|-------------------|------------------|-------------|------------------------------|--------------------------|---|----------------------------------------------------------------------------------------------------|---|
|                   | ESC/             | LA DE NORTO | IN                           | ?                        |   |                                                                                                    |   |
| Estado<br>General | Estado<br>Mental | Actividad   | Movilidad                    | Incontinencia            |   |                                                                                                    | × |
| C Buen            | C Alerta         | 🔿 Caminando | C Total                      | 🔿 Ninguna                |   | iueno ll'untaje Asignado 4 puntos)<br>Iutrición: Persona que realiza cuatro comidas diarías. Toma todo el Menú.<br>Idratación: Peso mantenido con relleno capilar rápido. |   |
| 🔿 Débil 🌅         | C Apático        | 🔿 Con Ayuda | 🔿 Disminuida                 | O Casional               | P | fucosas húmedas, rosadas y recuperación rápida del pliegue cutáneo de<br>inzamiento.                                                                                      |   |
| ⊖ Malo            | C Confuso        | 🔿 Sentado   | ⊂ <sup>Muy</sup><br>Limitada | ⊖ Urinaria<br>ó Fecal    | h | emperatura corporar 36 C a 37 C.<br>ngesta de líquidos: 1500 a 2000 ml/día (8-10 vasos).                                                                                  |   |
| C Muy<br>Malo     | C Sopor          | C En Cama   | C Inmóvil                    | C Doble<br>Incontinencia |   |                                                                                                    |   |

Para habilitar las celdas de selección en la escala de Norton, presione el botón "Nuevo":

| Valoración               | ntervenciones    |                     |              |                          |  |                       |    |        |             |    |     |
|--------------------------|------------------|---------------------|--------------|--------------------------|--|-----------------------|----|--------|-------------|----|-----|
|                          | ESC              | ALA DE NORTO        | Л            | ?                        |  |                       |    |        |             |    |     |
| Estado<br>General        | Estado<br>Mental | Actividad           | Movilidad    | Incontinencia            |  | Descripción           |    |        |             |    |     |
|                          |                  |                     |              |                          |  | PUNTAJE SEGÚN NORTON  |    |        |             |    |     |
| C Bueno                  | C Alerta         | C Caminando         | C Total      | C Ninguna                |  | LLENE CAPILAR UNGUEAL |    |        |             |    |     |
|                          |                  |                     |              |                          |  | USUARIO               |    |        |             |    |     |
| C Débil                  | C Apático        | C Con Ayuda         | 🔿 Disminuida | C Ocasional              |  |                       |    |        |             |    |     |
| ⊂ Malo                   | C Confuso        | C Confuso C Sentado |              | C Urinaria<br>ó Fecal    |  |                       |    |        |             |    |     |
| ⊂ <sup>Muy</sup><br>Malo | C Sopor          | 🔿 En Cama           | ⊂ Inmóvil    | C Doble<br>Incontinencia |  |                       | •  |        |             |    | •   |
| Llene Capilar            | Ungueal C I      | vlenoroigual a 3    | seg. C M     | ayor a 3 seg.            |  | l                     | Ca | jcular | <u>N</u> ue | vo | < > |
|                          |                  |                     |              |                          |  |                       |    |        |             |    |     |

Se generará una columna (con fecha, hora, usuario responsable) y se activará el botón "Calcular":

| Valoración        | Intervenciones   |                  |                   |                          |   |                       |    |                  |         |   |
|-------------------|------------------|------------------|-------------------|--------------------------|---|-----------------------|----|------------------|---------|---|
|                   | ESC/             | ALA DE NORTO     | N                 | ?                        |   |                       |    |                  |         |   |
| Estado<br>General | Estado<br>Mental | Actividad        | Movilidad         | Incontinencia            |   | Descripción           |    | 2010/04/22 12:55 |         |   |
|                   |                  |                  |                   |                          | ► | PUNTAJE SEGÚN NORTON  | ▲  |                  |         |   |
| C Bueno           | C Alerta         | C Caminando      | C Total           | C Ninguna                |   | LLENE CAPILAR UNGUEAL |    |                  |         |   |
|                   |                  |                  |                   |                          |   | USUARIO               |    |                  |         |   |
| O Débil           | C Apático        | 🔿 Con Ayuda      | 🔿 Disminuida      | Ocasional                |   |                       |    |                  |         |   |
| C Malo            | C Confuso        | ⊂ Sentado        | ⊂ Muy<br>Limitada | ⊂ Urinaria<br>ó Fecal    |   |                       |    |                  |         |   |
| ⊂ Muy<br>Malo     | C Sopor          | 🔿 En Cama        | ⊂ Inmóvil         | C Doble<br>Incontinencia |   |                       | 4  |                  |         | ▶ |
| Llene Capila      | r Ungueal 🔿 I    | Menoroiguala 3 : | seg. C M          | ayor a 3 seg.            |   |                       | Ca | ajcular 📃        | uevo <> |   |

El puntaje se obtiene luego de presionar el botón "**Calcular**", siempre y cuando se haya realizado selección en todas y cada una de las columnas, incluyendo el llene capilar ungueal aunque éste no afecte el valor obtenido.

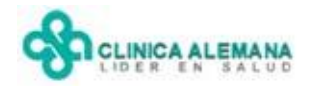

Cuando alguna de las columnas de Norton no tiene valor incorporado y/o una de las opciones del llene capilar ungueal no está seleccionada, la aplicación despliega un mensaje recordatorio condicionando la obtención del puntaje a completar la información faltante.

| Valoración               | Intervenciones   |              |                 |                   |      |        |                                    |        |                       |       |
|--------------------------|------------------|--------------|-----------------|-------------------|------|--------|------------------------------------|--------|-----------------------|-------|
|                          | ESC              | ALA DE NORT  | DN              |                   | ?    |        |                                    |        |                       |       |
| Estado<br>General        | Estado<br>Mental | Actividad    | Movilidad       | Incontinencia     |      |        | Descripción                        |        | 2010/04/22 12:03      |       |
|                          |                  |              |                 |                   | _    |        | PUNTAJE SEGÚN NORTON               | •      |                       |       |
| C Bueno                  | C Alerta         | C Caminando  | C Total         | C Ninguna         |      |        | LLENE CAPILAR UNGUEAL              |        |                       |       |
|                          |                  |              |                 |                   | _    |        | USUARIO                            |        |                       |       |
| Oébil                    | C Apático        | 🔿 Con Ayuda  | 🔿 Disminuida    | Ocasional         |      |        |                                    |        |                       |       |
| Malo                     | Confuso          | C Sentado    | - Muv           | 👝 Urinaria        |      |        |                                    |        |                       |       |
|                          |                  | C            | alculo Escala M | lorton            |      |        |                                    |        |                       | ×     |
| ⊂ <sup>Muy</sup><br>Malo | C Sopor          | 🖲 En Cama    | Debe Se         | eleccionar Opción | Inco | ontine | ncia, Llene Capilar Ungueal para c | alcula | r Puntaje según Norto | n 🕨   |
| Llene Capila             | r Ungueal 🔿      | Menoro igual |                 |                   |      |        | Aceptar                            |        |                       | • < > |

Luego de que todos los datos son incorporados, aparece un mensaje que muestra el valor obtenido hasta el momento:

|                    | ESCA               | LA DE NORTO       | DN                           |                             | ?    |     |                                |    |                     |
|--------------------|--------------------|-------------------|------------------------------|-----------------------------|------|-----|--------------------------------|----|---------------------|
| Estado<br>General  | Estado<br>Mental   | Actividad         | Movilidad                    | Incontinencia               |      |     | Descripción                    |    | 2010/04/22 12:55    |
|                    |                    |                   |                              |                             | _    |     | PUNTAJE SEGÚN NORTON           | ▲  | 13                  |
| C Bueno            | C Alerta           | C Caminando       | C Total                      | Ninguna                     |      |     | LLENE CAPILAR UNGUEAL          |    | Menoroigual a 3 se; |
|                    |                    |                   |                              |                             | _    |     | USUARIO                        |    | ENF_MROMERO         |
| Débil              | C Apático          | 🔿 Con Ayuda       | Oisminuida                   | C Ocasional                 |      |     |                                |    |                     |
| C Malo             | Confuso            | 🔿 Sentado         | ⊂ <sup>Muy</sup><br>Limitada | C Urinaria<br>ó Feo<br>Valo | raci | ón  | X                              |    |                     |
| C Muy<br>Malo      | C Sopor            | 🖲 En Cama         | 🔿 Inmóvil                    | C Doble ?                   | )    | źNC | RTON igual a 13. ¿Está seguro? | •  | •                   |
| Llene Capilar U    | ngueal 💽 M         | 1enoroiguala 3    | seg. C M                     | ayora 3 si                  |      | S   | í No                           | Ca | ajcular Nuevo < >   |
| Caracterice el tip | po de lesión en ca | aso de pesquisarl | 3                            |                             |      |     |                                |    |                     |

En caso de estar seguro, conteste **SI**; de otro modo la respuesta **NO** permite modificar la selección para corregir el valor obtenido inicialmente.

## CARACTERIZACIÓN DEL ESTADO DE LA PIEL

Cuando el Norton es **menor o igual a 16 puntos**, la caracterización de la piel y planificación de intervenciones son obligatorias.

Luego de confirmar un puntaje de riesgo, la aplicación habilitará una columna para la caracterización de la piel:

| Cara | acterice el tipo de lesión en caso de pesquisarla | 3        |                  |              |          |                |                   |                |
|------|---------------------------------------------------|----------|------------------|--------------|----------|----------------|-------------------|----------------|
|      | Estado de la Piel                                 |          | 2010/04/22 12:55 |              |          |                |                   |                |
|      | OCCIPUCIO                                         |          | SIN LESIÓN       |              |          |                |                   |                |
|      | OREJAS                                            |          | SIN LESIÓN       |              |          |                |                   |                |
|      | ESCÁPULAS                                         |          | SIN LESION       |              |          |                |                   |                |
|      | CODOS                                             |          | SIN LESION       |              |          |                |                   |                |
| J    | SACRO                                             | J        | MACERACIÓN 📃     |              |          |                |                   |                |
|      | CADERAS                                           |          | SIN LESIÓN       |              |          |                |                   |                |
|      | RODILLAS                                          |          | ERITEMA          |              |          |                |                   |                |
|      | TOBILLOS                                          |          | FLICTENA         |              |          |                |                   |                |
|      | TALONES                                           |          | APPACIÓN         |              |          |                |                   |                |
|      | NOTA DE ENFERMERÍA                                |          | NECBOSIS         |              |          |                |                   |                |
|      |                                                   | <b>_</b> | 1120110010       |              |          |                |                   |                |
|      |                                                   |          |                  |              |          |                |                   | • •            |
|      |                                                   |          |                  | Instructivos | Imprimir | <u>G</u> rabar | $\langle \rangle$ | <u>C</u> errar |

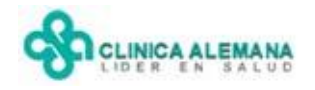

Despliegue el listado asociado a la prominencia ósea con lesión y seleccione su caracterización.

Utilice la nota de enfermería al final de la columna para complementar la descripción con texto libre. Estas notas, confluyen con todas las otras notas de enfermería en la "Evolución de enfermería" del Panel.

| Cara | icterice el tipo de lesión en caso de pesquisarla | 3 |                  |                               | _ |
|------|---------------------------------------------------|---|------------------|-------------------------------|---|
|      | Estado de la Piel                                 |   | 2010/04/22 12:55 | Ulceras por Presión           |   |
|      | OCCIPUCIO                                         |   | SIN LESIÓN       | Ingrese la Nota de Enfermeria |   |
|      | OREJAS                                            |   | SIN LESIÓN       |                               |   |
|      | ESCÁPULAS                                         |   | SIN LESION       | Lesión sacra de 2.5 cm        |   |
|      | CODOS                                             |   | SIN LESION       |                               |   |
|      | SACRO                                             |   | MACERACIÓN       |                               |   |
|      | CADERAS                                           |   | SIN LESION       |                               |   |
|      | RODILLAS                                          |   | SIN LESION       |                               |   |
|      | TOBILLOS                                          |   | SIN LESION       |                               |   |
|      | TALONES                                           |   | SIN LESION       |                               |   |
| I    | NOTA DE ENFERMERÍA                                | I | NOTA DE ENFEF 🗾  |                               |   |
|      |                                                   |   |                  |                               |   |
|      |                                                   | 1 |                  |                               |   |
|      |                                                   |   |                  | ×                             |   |
|      |                                                   |   |                  |                               |   |

| <b>#</b>                 | 83          | 2     | ð 🏝 🏝 😏 🕶 🎉 🗐 👢         |          |             |                        |
|--------------------------|-------------|-------|-------------------------|----------|-------------|------------------------|
| Fec<br>22<br><b>&lt;</b> | :ha<br>/04/ | 2010  | Evolución de Enfermería |          |             |                        |
|                          |             |       | Notas de E              | nfermerí | a           |                        |
|                          |             | Hora  | Descripción             | Origen   | Usuario     | Fecha                  |
| ►                        |             | 15:34 | Lesión sacra de 2,5 cm  | UP       | ENF_MROMERO | 22/04/2010<br>15:34:33 |

Luego de grabar las acciones realizadas, exigirá el registro de las intervenciones (recordar que el ejemplo arrojó 13 puntos, implicando mediano riesgo de formación de UPP).

| Valoración Ir                                                     | ntervenciones                      |                    |     |                  |                      |               |       |                                               |               |                             |                |
|-------------------------------------------------------------------|------------------------------------|--------------------|-----|------------------|----------------------|---------------|-------|-----------------------------------------------|---------------|-----------------------------|----------------|
|                                                                   | ESC                                | ALA DE NORTO       | DN  |                  |                      | ?             |       |                                               |               |                             |                |
| Estado Estado Actividad Movilidad Incontinencia<br>General Mental |                                    |                    |     |                  |                      | Descripción   |       | 2010/04/22 12:55                              |               |                             |                |
| C Bueno                                                           | C Alerta                           | C Caminando        | 01  | [ otal           | Ningu                | na            |       | PUNTAJE SEGÚN NORTON<br>LLENE CAPILAR UNGUEAL | •             | 13<br>Menor o igual a 3 sei |                |
| Débil                                                             | C Apático                          | 🔿 Con Ayuda        | ۰ı  | Disminuida       | C Ocasi              | onal          |       |                                               |               |                             |                |
| C Malo                                                            | Confuso                            | 🔿 Sentado          | o b | vluy<br>.imitada | C Urinar<br>Prev. de | ia<br>Ulceras | por F | Presión                                       | 1             |                             |                |
| C Muy<br>Malo                                                     | C Sopor                            | 🖲 En Cama          | C I | nmóvil           |                      | Debe ingre    | sar a | menos una actividad en solapa                 | interve       | nción                       | Þ              |
| Llene Capilar Ungueal ( Menor o igual a 3 seg. C                  |                                    |                    |     |                  |                      |               |       | Aceptar                                       |               | Nuevo                       | < >            |
| Caracterice el I                                                  | tipo de lesión en c                | caso de pesquisarl | a   |                  |                      |               |       |                                               |               |                             |                |
| Estado d                                                          | Estado de la Piel 2010/04/22 12:55 |                    |     |                  |                      |               |       |                                               |               |                             |                |
| OCCIPUO                                                           | CIO                                |                    |     | SIN LESI         | ÓN                   |               |       |                                               |               |                             |                |
| OREJAS                                                            |                                    |                    |     | SIN LESI         | ÓN                   |               |       |                                               |               |                             |                |
| ESCAPU                                                            | LAS                                |                    |     | SIN LESH         | ON                   |               |       |                                               |               |                             |                |
| CUDUS                                                             |                                    |                    |     | SIN LESH         | UN                   |               |       |                                               |               |                             |                |
| CADERA                                                            | c                                  |                    |     |                  |                      |               |       |                                               |               |                             |                |
| BODILLAS SIN LESION                                               |                                    |                    |     |                  |                      |               |       |                                               |               |                             |                |
| TOBILLOS                                                          |                                    |                    |     |                  |                      |               |       |                                               |               |                             |                |
| TALONE                                                            | TALONES SIN LESION                 |                    |     |                  |                      |               |       |                                               |               |                             |                |
| NOTA DE                                                           | E ENFERMERÍA                       |                    | ►   | NOTA DE          | ENFEF 🚽              |               |       |                                               |               |                             |                |
|                                                                   |                                    |                    | •   |                  |                      |               |       |                                               |               |                             | •              |
|                                                                   |                                    |                    |     |                  |                      | Instruct      | ivos  | Imprimir                                      | <u>G</u> raba | r < >                       | <u>C</u> errar |

Cuando la caracterización de la piel contemple la descripción de una úlcera por presión, se desplegará un mensaje cuya única función es recordar la notificación en Nuss Plus.

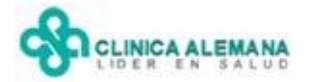

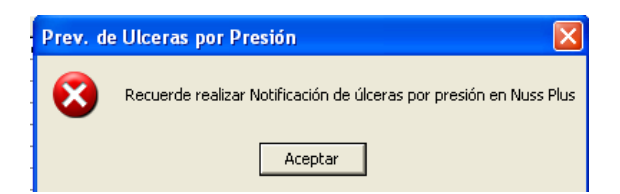

## PLANIFICACIÓN DE INTERVENCIONES

Para planificar intervenciones, seleccione la pestaña a la derecha de valoración.

La pantalla mostrará un listado de actividades relacionadas con la prevención de úlceras por presión. Para seleccionar intervenciones realice doble clic sobre la fila correspondiente o través del botón nuevo ingrese una con texto libre.

| Valo       | ració           | in Interv                 | enciones                                          |                   |                 |             |
|------------|-----------------|---------------------------|---------------------------------------------------|-------------------|-----------------|-------------|
|            |                 |                           |                                                   |                   |                 |             |
| Val<br>Bař | orar<br>ĩo D    | Pacientes<br>iario        | con Norton <= a 16, cada 12 hrs                   |                   |                 |             |
| Lut        | orica<br>viliza | ción de la<br>Ición del P | Piel<br>aciente                                   |                   |                 |             |
| Uso        | o del           | Colchón a<br>Apósito Pr   | anti UPP Presión Alterna/Flotación                |                   |                 |             |
| Uso        | de de           | Aposito Fr<br>Ácidos Gr   | asos Hiperoxigenados                              |                   |                 |             |
|            |                 |                           | Activ                                             | idades de Enferme | ría Asociados a | al Paciente |
|            |                 | Código                    | Descripción                                       | Usuario           | Fecha           | Hora        |
|            |                 | 263                       | Valorar Pacientes con Norton <= a 16, cada 12 hrs |                   | 22/04/2010      | 16:13       |
|            |                 |                           |                                                   |                   |                 |             |
|            | _               |                           |                                                   |                   |                 |             |
|            | -               |                           |                                                   |                   |                 |             |
|            | -               |                           |                                                   |                   |                 |             |
|            | -               |                           |                                                   |                   |                 |             |
|            | -               |                           |                                                   |                   |                 |             |
|            |                 |                           |                                                   |                   |                 | ~           |
|            |                 |                           |                                                   |                   |                 |             |
|            |                 |                           |                                                   |                   |                 |             |
|            |                 |                           |                                                   |                   |                 |             |
|            | <u>E</u> lin    | ninar                     |                                                   | <u>N</u>          | uevo            | Grabar      |

Una vez grabadas, las intervenciones aparecerán automáticamente en la Programación de Atención de Enfermería junto al resto de las actividades, donde es posible programarlas por horario y ejecutarlas posteriormente.

| E |      | 🚥 🚟 🧭 🏝 🏊 🔧 🛥 🎉 🗃 🎙                               | ļ           |     |     |     |    |    |    |    |      |      |    |    |    |    |    |    |    |      |      |           |
|---|------|---------------------------------------------------|-------------|-----|-----|-----|----|----|----|----|------|------|----|----|----|----|----|----|----|------|------|-----------|
|   |      | Programación de Atención                          | de Enfermer | ría |     |     |    |    |    |    |      |      |    |    |    |    |    |    |    |      |      | $\square$ |
|   | Fech | a 22/04/2010 < >                                  |             | 22  | /04 | /20 | 10 |    |    |    |      |      |    |    |    |    |    |    | 23 | /04/ | /201 | 10        |
|   |      | Atención                                          | Usuario     | 08  | 09  | 10  | 11 | 12 | 13 | 14 | 15 1 | 6 17 | 18 | 19 | 20 | 21 | 22 | 23 | 00 | 01   | 02   | 03        |
|   |      | Valorar Pacientes con Norton <= a 16, cada 12 hrs |             |     |     |     |    |    |    |    |      |      |    |    |    |    |    |    |    |      |      |           |
|   |      | Lubricación de la Piel                            |             |     |     |     |    |    |    |    |      |      |    |    |    |    |    |    |    |      |      |           |
|   |      |                                                   |             |     |     |     |    |    |    |    |      |      |    |    |    |    |    |    |    |      |      |           |

Una vez generadas las intervenciones del día, no es obligatorio planificar nuevas actividades si la aplicación del Norton arroja puntaje de riesgo.

El puntaje de Norton se actualizará en la hoja de identificación del paciente cada vez que se calcule un nuevo valor, junta a la fecha y hora que fue grabado por última vez.

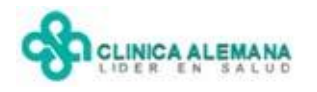

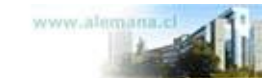

Departamento Registros Clínicos Electrónicos Anexo: 2125; Ayuda: 2911

| 👃 🔲 🎟 🧱 🧭 🏂 🛬 🛩 🎎 🗐 🎙                                                                         |
|-----------------------------------------------------------------------------------------------|
|                                                                                               |
| Nº Historia Clínica : Código Paciente Fecha 22/04/2010 < >                                    |
| Informacion del Paciente                                                                      |
| Documento : RUT Fecha Nacim. : 06/03/1973 Edad : Años                                         |
| Nombre :                                                                                      |
| Teléfono : Tipo Paciente Institucional                                                        |
| Peso : 60 Talla : 1,7 Equiere Aislamiento Tipo                                                |
| IMC : 20,761 Diag. Ingreso : CRISIS CONVULSIVA                                                |
| Unidad : UNIDAD INTERMEDIO 5TO.SUR Cama : 521ES Puntaje Norton: 13 - 22/04/2010 16:36         |
| Fecha Ingreso Hospitalización : 23/07/2009 Hora Ingreso : 10:16 PM Hospitalización: USU_JAGON |